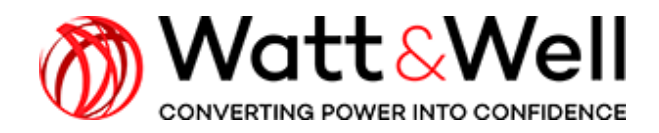

**HIGH POWER SERIES** 

**BMPU series AN001 rev AA** 

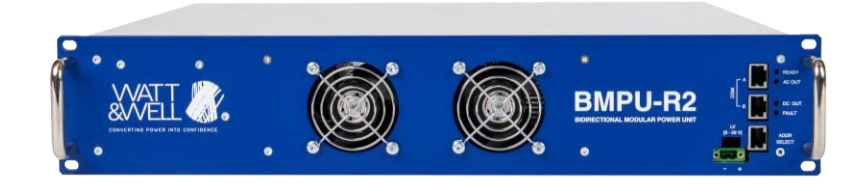

# Application Note – Quick start guide

#### **Table of Contents**

| 1   | Introduction                           | 2  |
|-----|----------------------------------------|----|
| 2   | Test setup                             |    |
| 3   | Mechanical and Electrical installation | 4  |
| 4   | Graphical user interface setup         | 7  |
| 5   | Power operations                       | 10 |
| 6   | Parameter list for grid codes          | 14 |
| 6.1 | IEEE-1547                              |    |
| 6.2 | VDE-AR-N 4105                          | 16 |

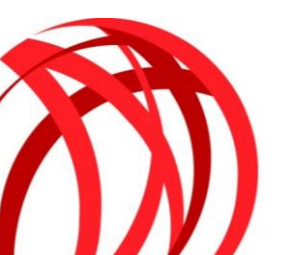

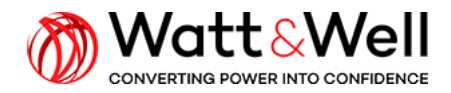

## 1. Introduction

This document describes installation and procedure for a quick start with BMPU unit.

## 2. Test setup

To install a test setup, the following items are necessary:

| BMPU unit                                 | MATER OF BMPU-R2 |
|-------------------------------------------|------------------|
| Pre-wired AC connector 32A                |                  |
| Pre-wired DC connector                    |                  |
| Pre-wired LV connector                    |                  |
| USB-to-CAN transceiver (Kvaser)           |                  |
| DB9 to RJ45 CAN bus adapter               |                  |
| Addressing connector                      | 80               |
| BMPU Graphical User Interface (GUI)       |                  |
| BMPU monitor license (USB license dongle) |                  |

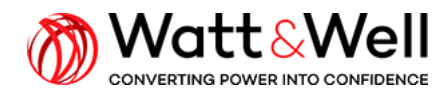

Document Reference: BMPU series AN001 rev AA

| PC for control and monitoring                                       |  |
|---------------------------------------------------------------------|--|
| Low voltage power supply (min. 70 W)                                |  |
| AC source, AC load or Bidirectional AC power<br>supply (min. 15 kW) |  |
| Battery, DC load or Bidirectional DC power<br>supply (min. 15 kW)   |  |

The test setup synoptic is as follows

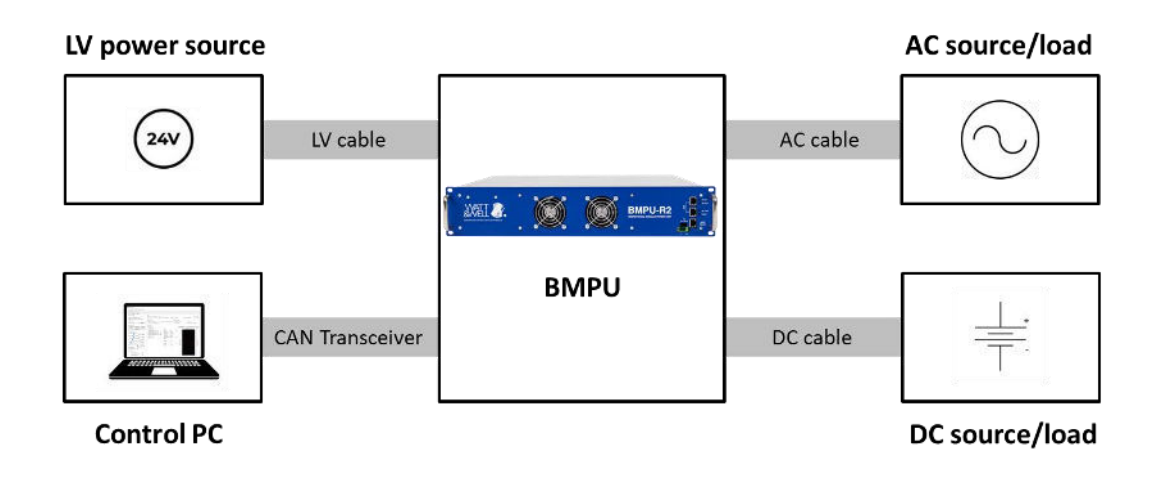

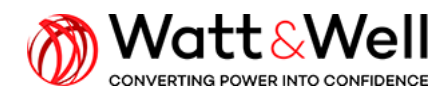

## 3. Mechanical and Electrical installation

## 1.

Install the BMPU unit flat and respect minimum distances for air cooling as

- 15 cm for front side
- 9 cm for rear side

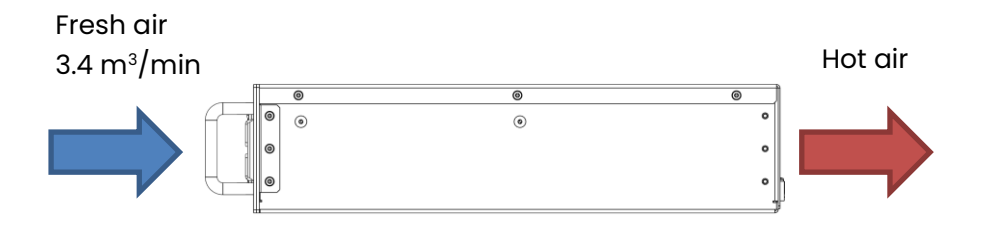

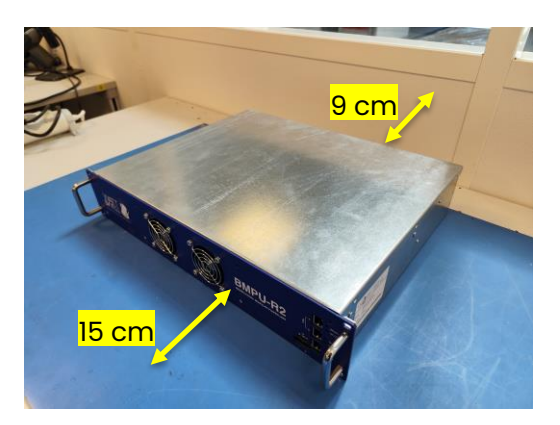

## 2.

Connect Phoenix contact AC connector to the AC input of the BMPU and connect the grid side connector to the grid or to the AC source.

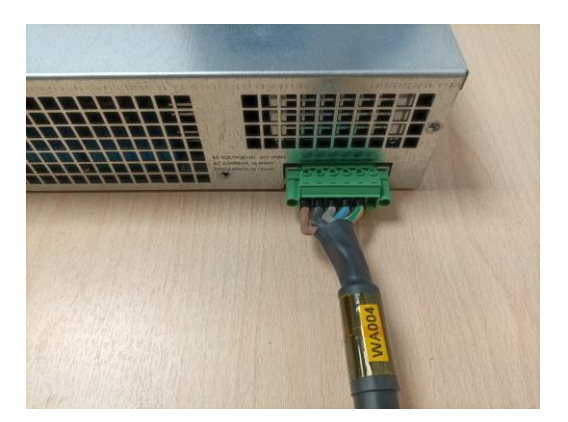

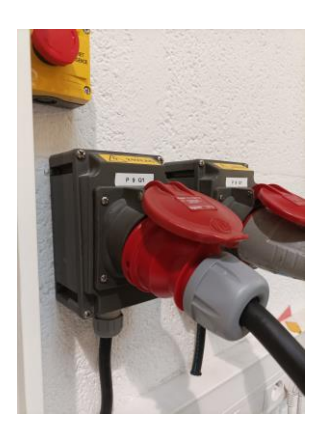

## 3.

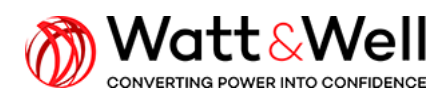

Document Reference: BMPU series AN001 rev AA

Connect Phoenix contact DC connector to the DC input of the BMPU and connect the other side to the DC source (DC power supply, battery emulator ...etc)

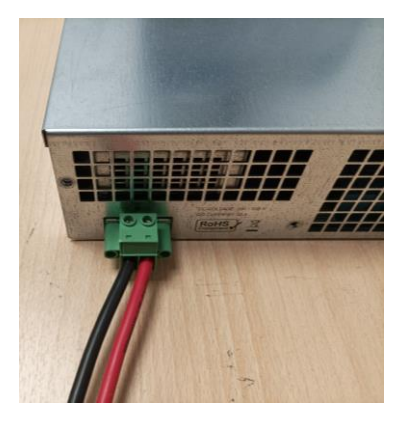

4.

Connect the addressing connector to ADDR SELECT input Connect Phoenix contact LV connector to LV input and connect the other side to the LV source (24V).

N The addressing connector must be connected before turning on the LV source.

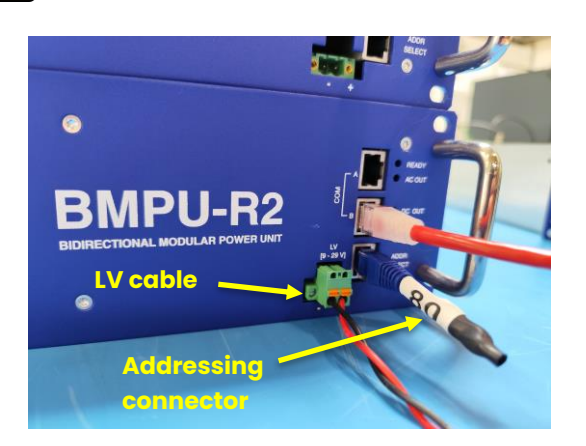

5.

Connect the DB9-to-RJ45 adapter to the Kvaser transceiver

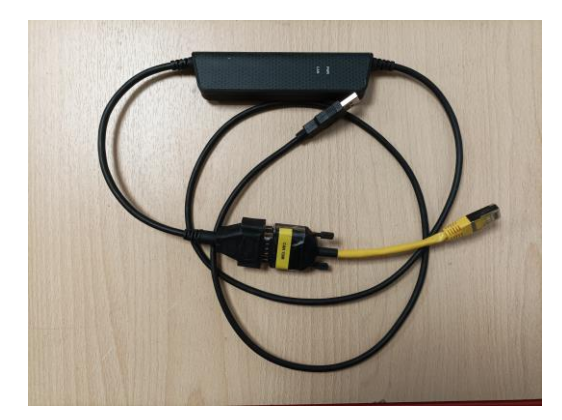

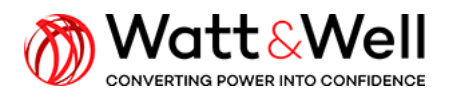

Document Reference: BMPU series AN001 rev AA

6.

#### Connect DB9-to-RJ45 adapter to COM A or COM B input

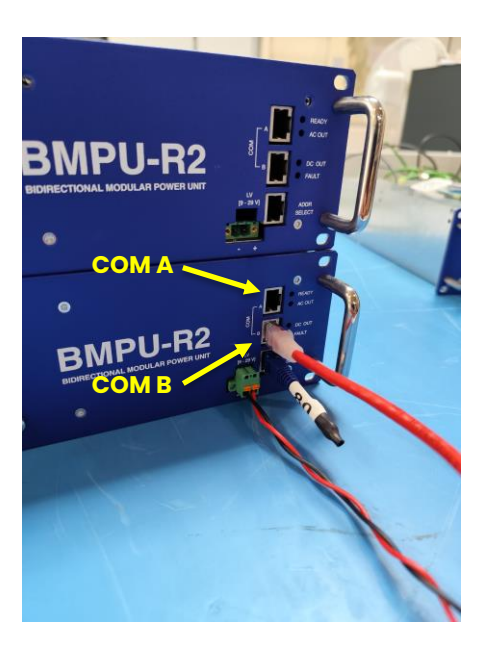

## 7.

Connect the Kvaser USB to the control PC

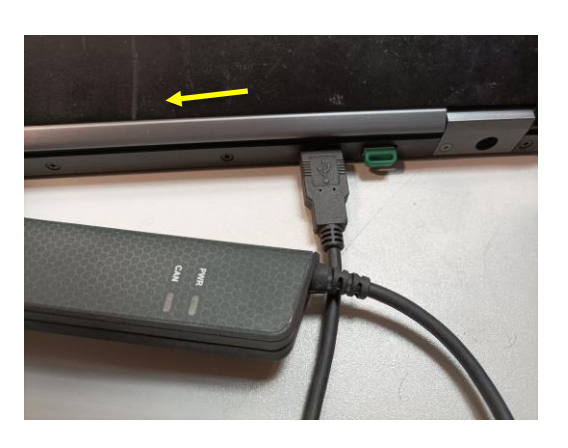

### 8.

Power on the LV source

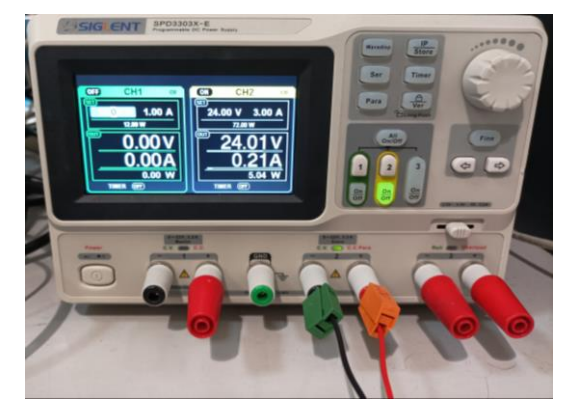

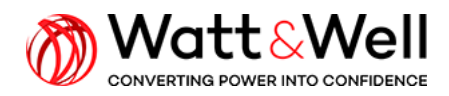

VERSION V5.40.102 Release notes Older versions

## 4. Graphical user interface setup

#### 9.

Download Kvaser drivers for Windows at <a href="https://www.kvaser.com/download/">https://www.kvaser.com/download/</a>

| DRIVER                        | Windows drivers for all our CAN hardware. Please check the release                                                                                                    |
|-------------------------------|----------------------------------------------------------------------------------------------------|
| Kvaser Drivers for<br>Windows | notes for information on which Windows versions are supported. The<br>package also contains a driver for a virtual CAN bus, for testing and<br>evaluation when you don't have access to a physical CAN bus. |

Read more 🗸

## 10.

Plug the license dongle in the control PC

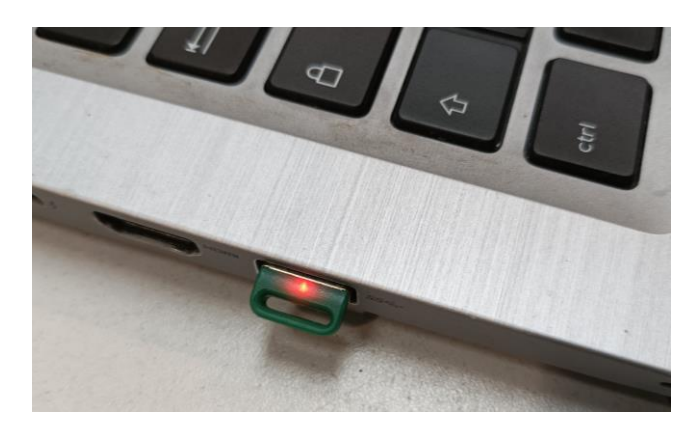

## 11.

Start the graphical user interface (GUI) by running the application file **BMPU\_Monitor\_Protected.exe** 

The application file is located in the delivered folder **WL1\_BMPU\_IHM\_vx.y.z\_kvaser\_Protected** (For the illustration, the version vx.y.z is v1.3.6).

Request the GUI folder if it is not delivered with the BMPU unit.

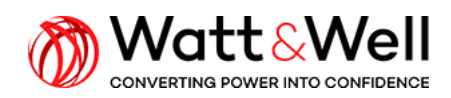

Document Reference: BMPU series AN001 rev AA

| Home       | Share View Application Tools            |                     |                       |                                               |                                 |
|------------|-----------------------------------------|---------------------|-----------------------|-----------------------------------------------|---------------------------------|
| Quick Copy | Paste shortcut                          | e Rename New folder | Properties            | Select all<br>Select none<br>Invert selection |                                 |
| Clip       | oboard Organize                         | New                 | Open                  | Select                                        |                                 |
| → ~ ↑      | > WL1_BMPU_IHM_v1.3.6r_kvaser_Protected |                     |                       |                                               | ບ ຸ⊅ Search WL1_E               |
| ^          | Name                                    | Date modified       | Type                  | Size                                          | A BMPU Monitor Protected        |
| Quick ac   |                                         |                     |                       |                                               | Application                     |
| Doo 🖈      | accessible                              | 11/4/2022 3:58 PM   | File folder           |                                               | - Approximit                    |
| Dow *      | iconengines                             | 11/4/2022 3:58 PM   | File folder           |                                               |                                 |
| Pict *     | imageformats                            | 11/4/2022 3:58 PM   | File folder           |                                               |                                 |
| HDE -      | platforms                               | 11/4/2022 3:58 PM   | File folder           |                                               |                                 |
| UDT #      | BMPU_Monitor_Protected                  | 6/22/2022 9:58 AM   | Application           | 5,065 KB                                      |                                 |
| HUP X      | canlib32.dll                            | 10/8/2019 11:39 PM  | Application extension | 498 KB                                        | Determine (100,0000,010,000     |
| Soft *     | DataDefinition                          | 11/3/2022 5:30 PM   | XML Document          | 324 KB                                        | Size: 4 94 MR                   |
| HDF 🖈      | DISCLAIM WATT                           | 8/8/2014 8:52 AM    | Text Document         | 1 KB                                          | Date created: 11/4/2022 3:58 PM |
| MPL 🖈      | hasp_rt                                 | 11/29/2018 2:42 PM  | Application           | 4,092 K8                                      |                                 |
| Goo 🖈      | haspvlib_113151.dll                     | 11/22/2021 6:10 PM  | Application extension | 687 KB                                        |                                 |
| dossier    | icudt51.dll                             | 8/13/2014 7:06 PM   | Application extension | 21,854 KB                                     |                                 |
| Engle      | icuin51.dll                             | 8/13/2014 7:06 PM   | Application extension | 3,291 KB                                      |                                 |
| Mu Dai     | icuuc51.dll                             | 8/13/2014 7:06 PM   | Application extension | 1,933 KB                                      |                                 |
| I MY DIK   | libgcc_s_dw2-1.dll                      | 8/13/2014 7:06 PM   | Application extension | 533 KB                                        |                                 |
| trunk      | Silbstdc++-6.dll                        | 8/13/2014 7:06 PM   | Application extension | 967 KB                                        |                                 |
| OneDrive   | Bibwinpthread-1.dll                     | 8/13/2014 7:06 PM   | Application extension | 73 KB                                         |                                 |
|            | LICENSE                                 | 2/27/2020 3:40 PM   | File                  | 12 KB                                         |                                 |
| This PC    | NOTICE .                                | 3/5/2020 5:58 PM    | File                  | 2 KB                                          |                                 |
| 3D Obj     | dt_cs.qm                                | 8/13/2014 7:06 PM   | QM File               | 125 KB                                        |                                 |
| Deskto     | ] qt_de.qm                              | 8/13/2014 7:06 PM   | QM File               | 160 KB                                        |                                 |
| Docum Y    | at hu.am                                | 8/13/2014 7:06 PM   | QM File               | 150 KB                                        | ×                               |

The windows shown below will appear. Check that on Settings window that the device Kavser is detected. If it is not the case, click on refresh.

Then, click on Apply.

| 6 6 6 K.                       |                                                           |                                       |                         |                         |
|--------------------------------|-----------------------------------------------------------|---------------------------------------|-------------------------|-------------------------|
| ain Advanced Expert            |                                                           |                                       |                         |                         |
| ode information                | Status<br>Jtandby ower O Charge Safe C Far                | Settings                              | ? ×                     | Pfc On )cdc             |
|                                | Operation Mode                                            | Device :                              |                         |                         |
|                                | Vehicle-to-load (V2L)                                     | Kvaser Leaf Light v2 S/N: 83086 CH: 0 | •                       | Single phase - 32 A     |
| Firmware validity :   Refresh  | G2V / V2G - DC Voltage Contro                             |                                       | Refresh                 | Three phases + neutral  |
| tate Command                   | Measurements                                              | Baud Rate :                           |                         |                         |
| StandBy Power ON Charge        | Live values                                               | 500 kBit/s                            | •                       | rent and Voltage (Grid) |
| Fault ACK                      | Available Power                                           | Slave CAN address :                   |                         | age & current           |
| et Points Commands             | Charging Active Power: 0                                  | 80                                    | •                       | F 300                   |
| AC Active Power [W]            | Discharging Active Power 0<br>Capacitive Reactive Power 0 | Monitor CAN address :                 | •                       | - 275                   |
| 1000.00 ∓ 0                    | Inductive Reactive Power: 0                               | *                                     |                         | 230                     |
|                                | Available Current                                         | Set-point autosenu penou .            | 50 🗘 ms                 | - 225                   |
| DC Charge Current Limit [A]    | Dattery current 0                                         | Slow Meas Period :                    |                         | - 200                   |
| DC Discharge Current Limit [A] |                                                           | -                                     | 5700 🗣 ms               | - 175 G                 |
|                                |                                                           | ✓ Update parameters at the beginning  | ng of the communication | - 150 00                |
| DC Output Voltage [V]          |                                                           | Silent Mode                           | Apply                   | - 125 🖉                 |
| 2L Voltage [V]: 230.0          | F I I                                                     |                                       | - Abbil                 | - 100                   |
| 2L Frequency [Hz]: 50          |                                                           |                                       | -10                     | - 75                    |
| igh level log                  |                                                           |                                       | -12 -                   | - 50                    |
| > 11:11:07.73 : Port cannot be |                                                           |                                       | -16                     | - 25                    |
| open                           |                                                           |                                       | -18                     |                         |

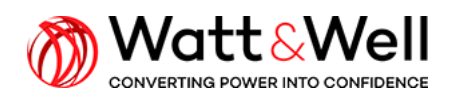

| 🐉 BMPU Monitor                                                                                                    |                                    |                            |               |                           | - D >                  |
|----------------------------------------------------------------------------------------------------|------------------------------------|----------------------------|---------------|---------------------------|------------------------|
| ystem Interface Mode Module Help                                                                                                    |                                    |                            |               |                           |                        |
| 🌜 😪 😳 🕜 🦉                                                                                                    |                                    |                            |               |                           |                        |
| Main Advanced / Expert \                                                                                                    |                                    |                            |               |                           |                        |
| Node information                                                                                                    | Status                             |                            |               |                           |                        |
| BMPU NodeID : 80<br>SW rev : 2.5.2r Build Nb : 18521<br>Build Date : Thu Nov 03 17:29:20 2022                                                                                                    | Standby ower O Charge Safe C Fault | State : STANDBY Substa     | ate : STANDBY | DCDC State                | STANDBY Pfc On Ocdc Or |
|                                                                                                    | Operation Mode                     |                            | Grid Configur | ration                    |                        |
| Node s/n : 241                                                                                                    | Vehicle-to-load (V2L)              | / / V2G - AC Power Control | Single ph     | nase - 16A                | ingle phase - 32 A     |
| Firmware validity :   Refresh                                                                                                    | G2V / V2G - DC Voltage Control     |                            | Three ph      | ases 🗌 1                  | 'hree phases + neutral |
| State Command                                                                                                    | Measurements                       |                            |               |                           |                        |
| StandBy Power ON Charge                                                                                                    | Live values                        |                            |               | Voltage (Battery) V Curre | ent and Voltage (Grid) |
| Fault ACK                                                                                                    | Available Power                    | Grid:                      |               | HV volta                  | ge & current           |
|                                                                                                    | Charging Active Power: 0.0 W       | Voltage : 0.2 V            | 0             | 20                        | F 300                  |
| Set Points Commands                                                                                                    | Discharging Active Power 0.0 W     | Current : 0.00 A           |               | 16                        | - 275                  |
| AC Active Power [W]                                                                                                    | Capacitive Reactive Power 0.0 VAR  | Reactive Power : -10.0 V   | AR            | 14                        | - 250                  |
| AC Reactive Dewer [VAP]                                                                                                    | Inductive Reactive Power: 0.0 VAR  | Frequency : 47.1 H         | z             | 12                        |                        |
|                                                                                                    | Available Current                  | Grid Detection Detected    |               | 10                        | - 225                  |
| BMPU Node[D : 80<br>W rev : 2.5.2r Build Nb : 18521<br>SW rev : 2.5.2r Build Nb : 18521<br>SW rev : 2.5.2r Build Nb : 18521<br>SW rev : 2.5.2r Build Nb : 18521<br>Node s/n : 241<br>Firmware validity : | Battery Current 0.0 A              | Battery:                   |               | 6                         | - 200                  |
|                                                                                                    |                                    |                            |               | Z 4                       | - 175 9                |
|                                                                                                    |                                    | Voltage : 1.0 V            |               | t 21                      | d vo                   |
| 2.00 🔍 0.0                                                                                                    |                                    | Current : 0.0 A            | 0             | 00-2-1                    | - 150 tage             |
| DC Output Voltage [V]                                                                                                    |                                    | Power : 0.0 W              | r             | Pi-5 -4                   | 125 2                  |
| V2L Voltage [V]: 230.0                                                                                                    |                                    |                            |               | -6                        | - 100                  |
| V2L Frequency [Hz]: 50                                                                                                    |                                    |                            |               | -10                       | - 75                   |
| High level log                                                                                                    |                                    |                            |               | -12                       | 50                     |
| device heart beat                                                                                                    |                                    |                            |               | -14                       |                        |
| > 16:12:28 97 - NMT HB                                                                                                    |                                    |                            |               | -18                       | - 25                   |
| consumer detected                                                                                                    |                                    |                            |               | -20 3                     | E o                    |
| ~                                                                                                    |                                    |                            |               | - Grid Current [A         | ] - Grid Voltage [V]   |

#### The BMPU Monitor window will appear as shown in the following image.

#### Note

If PFC State shows the message FAULT instead of STANDBY, click on Fault ACK button and then on StandBy button.

### 12.

Unlock expert mode by clicking on Expect tab and entering the Password when the following window appears

| Expert m   | ?     | $\times$ |
|------------|-------|----------|
| Password : | ••••• | •        |
| Ok         | Car   | ncel     |

Extra information will appear on the GUI and access to parameters and other features is enabled.

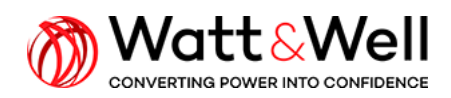

| BMPU Monitor                                        |                                    |                                    |                                   | - 🗆             |
|-----------------------------------------------------|------------------------------------|------------------------------------|-----------------------------------|-----------------|
| em Interface Mode Module Help                       |                                    |                                    |                                   |                 |
| , 😪 😳 🐷 K,                                          |                                    |                                    |                                   |                 |
| ain V Advanced V Expert                             |                                    |                                    |                                   |                 |
| lode information                                    | Status                             |                                    |                                   |                 |
| BMPU NodeID: 80<br>SW rev : 2.5.2r Build Nb : 18521 | Standby ower O Charge Safe C Fault | State : STANDBY Substate : STANDBY | DCDC State STANDB                 | Y Pfc On Jode C |
| Build Date . 110 Nov 03 17.29.20 2022               | Operation Mode                     | Grid Config                        | uration                           |                 |
| Node s/n : 242                                      | Vehide-to-load (V2L)               | V2G - AC Power Control Single r    | ohase - 160 Single ph             | ase - 32 A      |
| Firmware validity : 🔍 Refresh                       | G2V / V2G - DC Voltage Control     | Three p                            | hases Three ph                    | ases + neutral  |
| tate Command                                        | Measurements                       |                                    |                                   |                 |
| StandBy Power ON Charge                             | Live values                        |                                    | Voltage (Battery) V Current and V | /oltage (Grid)  |
| Fault ACK                                           | Available Power                    | Grid:                              | HV voltage & curr                 | rent            |
| Table Ack                                           | Charalas Asthus Dawary 0.0 W       | Voltage: 0.2 V 🝚                   | 20 g                              | F 300           |
| et Points Commands                                  | Discharging Active Power 0.0 W     | Current : 0.00 A                   | 18                                | - 275           |
| AC Active Power [W]                                 | Capacitive Reactive Power 0.0 VAR  | Active Power: -10.0 W              | 16                                |                 |
| 1000.00 🗘 0.0                                       | Inductive Reactive Power: 0.0 VAR  | Frequency : 50.0 Hz                | 12                                | - 250           |
| AC Reactive Power [VAR]                             | Available Current                  | Power Factor: 0.5414               | 10                                | - 225           |
| 0.00 \$ 0.0                                         | Battery Current 0.0 A              | Grid Detection Not detected        | 8                                 |                 |
| DC Charge Current Limit [A]                         |                                    | Battery:                           | 6                                 | - 200           |
| 10.00 🗘 0.0                                         | Temperature:                       | Voltage : 0.9 V                    | [V] 4                             | - 175 🖁         |
| DC Discharge Current Limit [A]                      | 9                                  | totage : 015 t                     | 2 The second second               | 150 0           |
| 2.00 🛡 0.0                                          | T1 mos PFC : 23.1 °C               | Current : 0.1 A                    | 5                                 | 150 80          |
| DC Output Voltage [V]                               | T2 mos PFC : 21.9 °C               | Power: 0.0 W                       | Pi - 4                            | - 125 -         |
| 480.00 - 21.9                                       | T4 mos DEC : 23.6 °C               | Deltas                             | -6 -                              | - 100           |
| 2L Voltage [V]: 230.0                               | T5 mos DC + 23.5 °C                | DC/DC                              | -8 -                              | 100             |
| 2L Frequency [Hz]: 50                               | T6 mos DC : 23.2 °C                | Switch Frequency : 14.0 KHz        | -10                               | - 75            |
| igh level log                                       | T7 mos DC : 22.9 °C                | Active Bridge : Grid Side          | -12 -                             | - 50            |
|                                                     | T8 mos DC : 23.6 °C                | Vbus Ref : 22.2 V                  | -14                               |                 |
|                                                     | T9_xfr: 21.3 °C                    | Vbus : 22.0 V                      | -18                               | - 25            |
|                                                     | T10 1 1 0 01 5 05                  |                                    |                                   |                 |

## 5. Power operations

#### 13.

Configure operation modes and set targets. To this, proceed as follows:

1) Set Operation mode by selecting one of the three options in Operation Mode area on the main tab of the GUI.

As an example, G2V/V2G-AC power control is selected. This mode enables to charge/discharge a battery and to control injected/absorbed active and reactive power to/from the grid.

2) Select grid configuration: single-phase, three-phase or three-phase + neutral in Grid Configurations are on the main tab of the GUI.

As an example, three-phase + neutral configuration is selected.

3) Click on StandBy button to confirm selection. Selected values turn to bold font after confirmation

#### Note

Operation mode and Grid configuration can be modified only in stand by state.

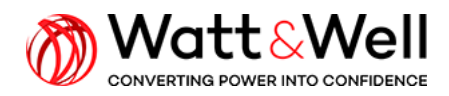

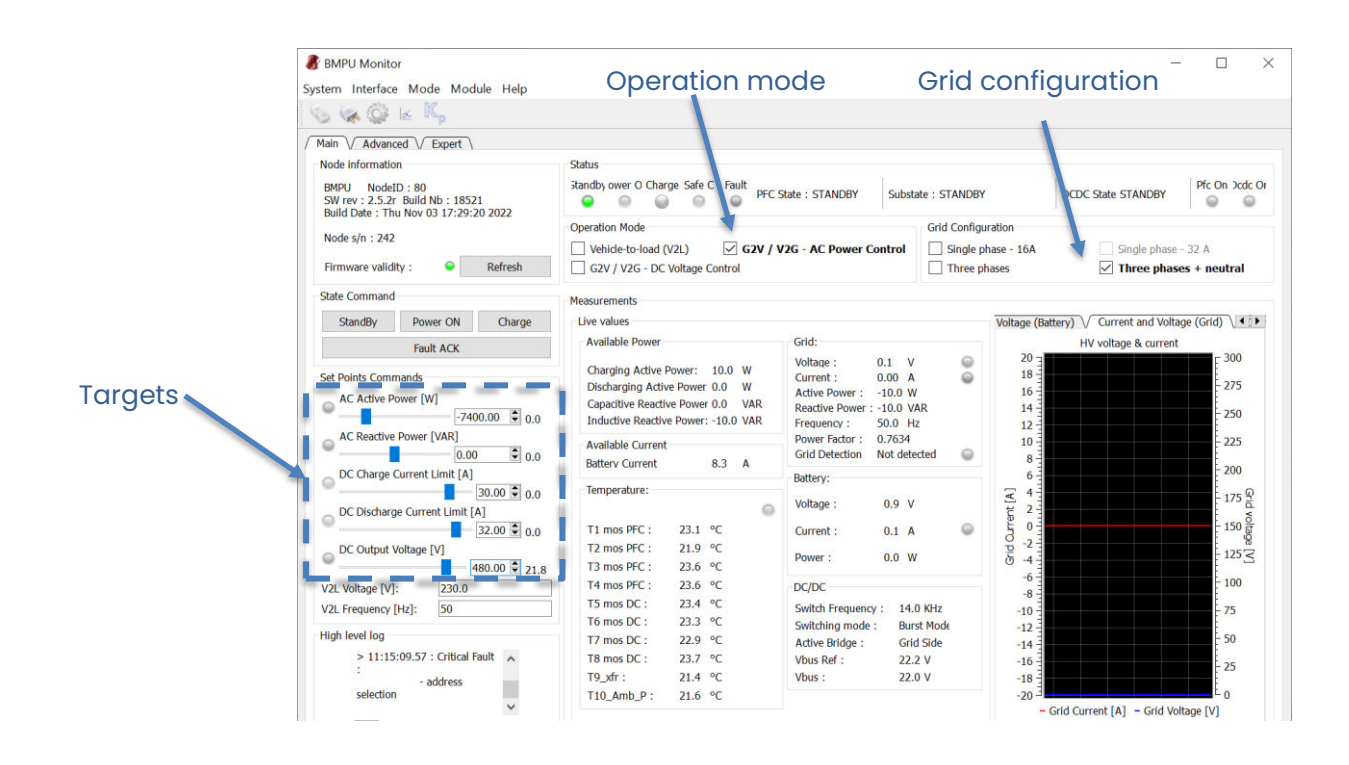

#### 4) Set active power setpoint to desired value

- a. Positive value requests charger to operate in G2V mode
- b. Negative value requests charge to operate in V2G mode
- 5) Set reactive power setpoint to desired value.
  - a. Zero value requests unity power factor behavior
  - b. Positive value requests capacitive behavior (current leads the voltage)
  - c. Negative value requests inductive behavior (current lags the voltage)
- 6) Set DC charge/discharge current limits. For the sake of a quick start, set these limits to their max values.
  - a. Set DC charge current limit to 30A
  - b. Set DC discharge current limit to 32A
- 7) Set DC output voltage to desired value. If charging with battery, set this value higher than the battery voltage. This target is intended to limit battery voltage during charging while controlling active/reactive power on AC side. If discharging, this target has no impact.

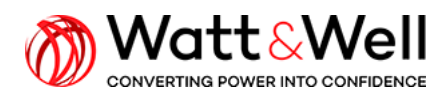

Document Reference: BMPU series AN001 rev AA

## 14.

Set voltage on AC source or grid (Three-phase with neutral at 230V/50Hz for the example). AC voltage cannot be read on GUI during Stand by state.

### 15.

Set voltage on DC source (400V for example).

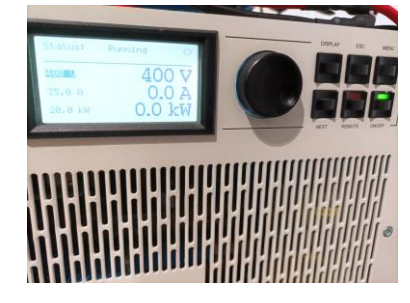

Voltage can be read on GUI as soon as is set on the source.

| BMPU Monitor                                                                              |                                    |                                    | - 0                                            |
|-------------------------------------------------------------------------------------------|------------------------------------|------------------------------------|------------------------------------------------|
| ystem Interface Mode Module Help                                                          |                                    |                                    |                                                |
| 💊 🙀 🚱 🖻 🔍                                                                                 |                                    |                                    |                                                |
| Main V Advanced V Expert                                                                  |                                    |                                    | DC voltage                                     |
| Node information                                                                          | Status                             |                                    | DC Voltage                                     |
| BMPU NodeID: 80<br>SW rev: 2.5.2r Build Nb: 18521<br>Build Date: Thu Nov 03 17:29:20 2022 | Standby ower O Charge Safe C Fault | State : STANDBY Substate : STANDBY | DCDC State STANDBY                             |
| Dang Date . The nov 05 17.29.20 2022                                                      | Operation Mode                     | Grid Configu                       | uration                                        |
| Node s/n : 241                                                                            | Vehicle-to-load (V2L)              | 2G - AC Power Control Single n     | hase - 164 Single phase - 32 A                 |
| Firmware validity :   Refresh                                                             | G2V / V2G - DC Voltage Control     | Three pl                           | haves I Three phases + neutral                 |
| State Command                                                                             | Measurements                       |                                    |                                                |
| StandBy Power ON Charge                                                                   | Live values                        |                                    | Voltage (Battery) V Current and Voltage (Grid) |
| Four ACK                                                                                  | Available Power                    | Grid:                              | HV voltage & current                           |
| Fault ACK                                                                                 |                                    | Voltage : 0.1 V                    | 20 3 F 300                                     |
| Set Points Commands                                                                       | Charging Active Power: 0.0 W       | Current : 0.00 A                   | 18                                             |
| AC Active Power [W]                                                                       | Capacitius Deadius Dever - 10.0 W  | Active Power: -10.0 W              | 16                                             |
| -7400.00 🗘 -4.3                                                                           | Inductive Reactive Power 0.0 VAR   | Reactive Power : -10.0 VAR         | 14 - 250                                       |
| AC Reactive Power [VAR]                                                                   |                                    | Power Factor : 0.7870              | 12                                             |
| 0.00 0 0                                                                                  | Available Current                  | Grid Detection Detected            | 223                                            |
| DC Charge Current Limit [A]                                                               | Battery Current 0.0 A              | Dattanu                            | 6 - 200                                        |
| 30.00 🗘 0.0                                                                               | Temperature:                       | Battery:                           | 2 4                                            |
| DC Discharge Current Limit [A]                                                            |                                    | Voltage : 402.2 V                  | E 2                                            |
| □ 32.00 € 0.0                                                                             | T1 mos PEC : 23.5 °C               | Current: 0.0 A                     | 목 0 북 ··································       |
| DC Output Voltage IVI                                                                     | T2 mos PEC : 21.6 °C               |                                    | Q -2                                           |
| ● 480.00 € 31.5                                                                           | T3 mos PEC : 24.7 °C               | Power: 0.0 W                       | 5 -4                                           |
| V2I Voltage [V]: 230.0                                                                    | T4 mos PFC : 24.9 °C               | DC/DC                              | -6 - 100                                       |
| V2L Voluge [V]. 2000                                                                      | T5 mos DC : 24.7 °C                | Cuitch Frequency : 14.0 KHz        | -8 -                                           |
| V2L Frequency [FI2]: 50                                                                   | T6 mos DC : 25.1 °C                | Switching mode : Burst Mode        | -10 - 75                                       |
| High level log                                                                            | T7 mos DC : 24.8 °C                | Active Bridge : Grid Side          | -14 - 50                                       |
| device heart beat                                                                         | T8 mos DC : 25.5 °C                | Vbus Ref : 22.1 V                  | -16 -                                          |
| > 16:12:28 97 · NMT HB                                                                    | T9_xfr: 24.0 °C                    | Vbus : 22.0 V                      | -18 -                                          |
| consumer detected                                                                         | T10_Amb_P: 23.8 °C                 |                                    |                                                |

## 16.

Click on Charge button to start power operations. Blue led named Charge is On when charger is delivering power.

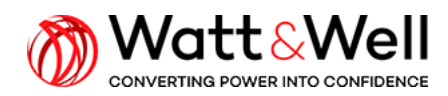

| stem Interface Mode Module Help                                                           |                                     |                                               |                       |                                |                |
|-------------------------------------------------------------------------------------------|-------------------------------------|-----------------------------------------------|-----------------------|--------------------------------|----------------|
| 5 😪 😳 🗵 K.,                                                                               |                                     |                                               |                       |                                |                |
| Main / Advanced / Expert \                                                                |                                     |                                               |                       |                                |                |
| Node information                                                                          | Status                              |                                               |                       |                                |                |
| BMPU NodeID: 80<br>SW rev: 2.5.2r Build Nb: 18521<br>Build Date: Thu Nov 02 17:30:30 2022 | Standby ower O Charge Safe C Fault  | State : CHARGE Substa                         | te : PFC_CHARGING     | DCDC State CHARGE              | Pfc On Jcdc O  |
| Build Date . Thu Nov 03 17.29.20 2022                                                     | Operation Mode                      |                                               | Grid Configuration    |                                |                |
| Node s/n : 241                                                                            | Vehide-to-load (V2L)                | 2G - AC Power Control                         | Single phase -        | 16A Single ph                  | ase - 32 A     |
| Firmware validity : 🗣 Refresh                                                             | G2V / V2G - DC Voltage Control      |                                               | Three phases          | ✓ Three pl                     | ases + neutral |
| State Command                                                                             | Measurements                        |                                               |                       |                                |                |
| StandBy Power ON Charge                                                                   | Live values                         |                                               | Volta                 | age (Battery) \/ Current and V | oltage (Grid)  |
| Sub toy                                                                                   | Available Power                     | Grid:                                         |                       | HV voltage & curr              | rent           |
| Fault ACK                                                                                 |                                     | Voltage : 230.2 V                             | 0                     | 20 3                           | F 300          |
| Set Points Commands                                                                       | Charging Active Power: 11050.CW     | Current : -10.9C A<br>Active Power : -7410. W |                       | 18                             | 275            |
| AC Active Power [W]                                                                       | Discharging Active Power -11060. W  |                                               |                       | 16                             | 2/3            |
| -7400.00 🗘 -7400.0                                                                        | Inductive Reactive Power: -4820 VAR | Reactive Power : 0.0 V/                       | AR .                  | 14                             | - 250          |
| AC Reactive Power [VAR]                                                                   | A with the Council                  | Power Factor : 1.0000                         |                       | 10                             | 225            |
| 0.00 🗘 0.0                                                                                | Available Current 20.1 A            | Grid Detection Detected                       | •                     | 8                              |                |
| DC Charge Current Limit [A]                                                               | battery current 29.1 A              | Battery:                                      |                       | 6                              | - 200          |
| 30.00 🗘 26.0                                                                              | Temperature:                        |                                               | X                     | 4                              | E 175 9        |
| DC Discharge Current Limit [A]                                                            | 9                                   | Voltage : 401.5 V                             | at a                  | 2                              | d s            |
| 32.00 🕏 29.1                                                                              | T1 mos PFC : 23.4 °C                | Current : -19.7 A                             | <ul> <li>5</li> </ul> | 0                              | 150 8          |
| DC Output Voltage [V]                                                                     | T2 mos PFC : 24.4 °C                | Power : -7870.0 W                             | 믿고                    | -2 -                           | - 125 2        |
| 480.00 🗘 480.0                                                                            | T3 mos PFC : 25.5 °C                | 10101                                         | 0                     | -6                             |                |
| V2L Voltage [V]: 230,0                                                                    | T4 mos PFC : 25.2 °C                | DC/DC                                         |                       | -8-                            | 100            |
| V2L Frequency [Hz]: 50                                                                    | T5 mos DC : 26.3 °C                 | Switch Frequency : 77.9                       | KHz                   | -10                            | - 75           |
| High level log                                                                            | T6 mos DC : 26.3 °C                 | Switching mode : Free                         | luency Mc             | -12                            |                |
| ngn rever rog                                                                             | 17 mos DC : 30.2 °C                 | Active Bridge : Batt                          | ery Side              | -14 -                          | - 50           |
|                                                                                           | 18 mos DC : 26.6 °C                 | Vbus Ref : 734                                | .2 V                  | -16                            | - 25           |
|                                                                                           | 19_xfr: 24.2 °C                     | Vbus : 734                                    | .0 V                  | -18                            |                |
|                                                                                           | 110_AMD_P: 24.1 °C                  |                                               |                       | -20                            | - 0            |

## 17.

Click on StandBy to stop power operations

### 18.

If an error occurs, the charger enters fault mode and the red led named Fault is on. The error name is displayed on High level log area of the GUI.

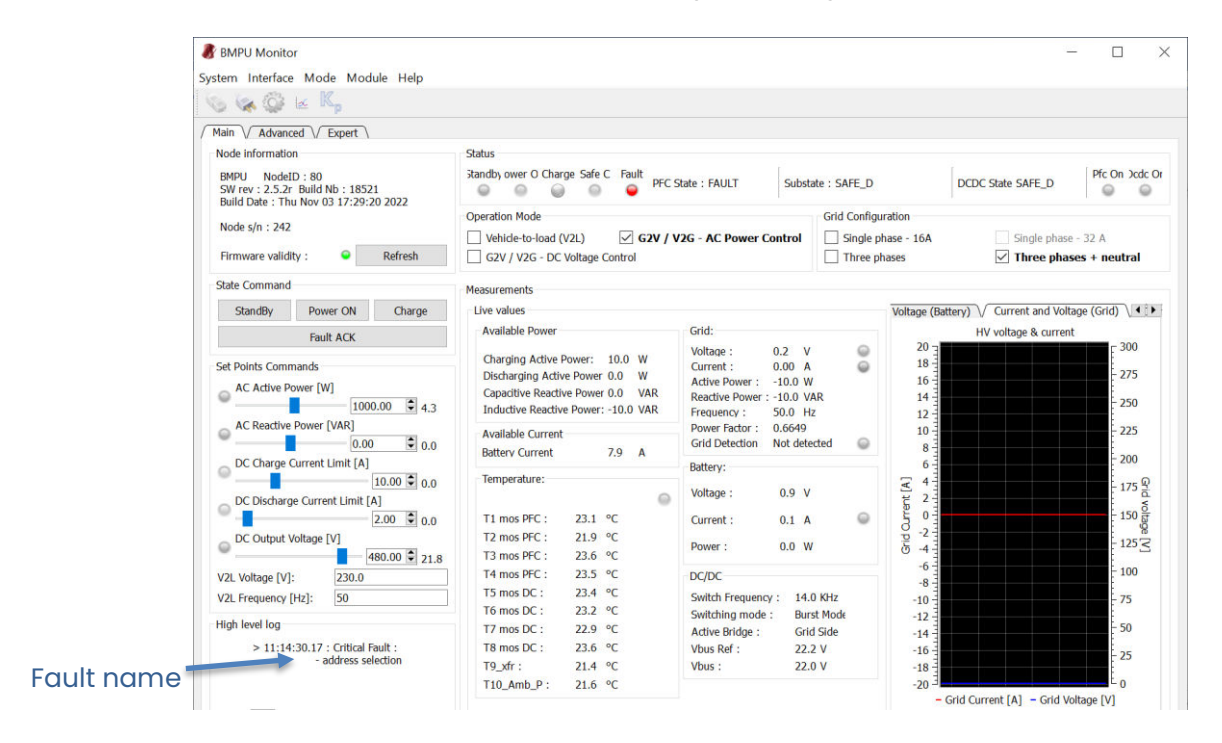

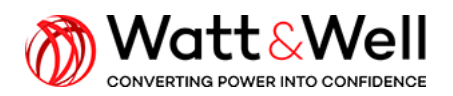

Document Reference: BMPU series AN001 rev AA

19.

To clear an error and restart, proceed as follows:

- a. Click on Fault ACK button. PFC state displays the message FAULT\_ACK.
- b. Click on StandBy button to restart.

| BMPU Monitor                                                                              |                                                                                                    |                                                                                                    |                                            | - 0                                  | 3           |
|-------------------------------------------------------------------------------------------|----------------------------------------------------------------------------------------------------|----------------------------------------------------------------------------------------------------|--------------------------------------------|--------------------------------------|-------------|
| stem Interface Mode Module Help                                                           |                                                                                                    |                                                                                                    |                                            |                                      |             |
|                                                                                           |                                                                                                    |                                                                                                    |                                            |                                      |             |
| Main (/ Advanced (/ Expert )                                                              |                                                                                                    |                                                                                                    |                                            |                                      |             |
| Node information                                                                          | Status                                                                                                    |                                                                                                    |                                            |                                      |             |
| BMPU NodeID: 80<br>SW rev: 2.5.2r Build Nb: 18521<br>Build Date: Thu Nov 03 17:29:20 2022 | Standby ower O Charge Safe C Fault PFC S                                                                                                    | State : FAULT_ACK Substa                                                                                                    | te : FAULT_ACK                             | DCDC State FAULT_ACK                 | cdc (       |
| build but I find not of The Size Zorz                                                     | Operation Mode                                                                                                    |                                                                                                    | Grid Configuration                         |                                      |             |
| Node s/n : 242                                                                            | Vehicle-to-load (V2L)                                                                                                    | /2G - AC Power Control                                                                                                    | Single phase - 16A                         | Single phase - 32 A                  |             |
| Firmware validity :                                                                       | G2V / V2G - DC Voltage Control                                                                                                    |                                                                                                    | Three phases                               | Three phases + neutra                | al          |
| State Command                                                                             | Measurements                                                                                                    |                                                                                                    |                                            |                                      |             |
| StandBy Power ON Charge                                                                   | Live values                                                                                                    |                                                                                                    | Voltage (Ba                                | attery) V Current and Voltage (Grid) | 10          |
| Fault ACK                                                                                 | Available Power                                                                                                    | Grid:                                                                                                    |                                            | HV voltage & current                 |             |
| Set Points Commands                                                                       | Charging Active Power: 10.0 W<br>Discharging Active Power 0.0 W<br>Capacitive Reactive Power 0.0 VAR<br>Inductive Reactive Power: -10.0 VAR | Voltage :         0.2         V           Current :         0.00         A           Active Power :         -10.0         W           Reactive Power :         -10.0         V/           Frequency :         50.0         Hz | © 20<br>0 18<br>16<br>16<br>17<br>12<br>12 | 275<br>250                           | D<br>5<br>0 |
| AC Reactive Power [VAR]                                                                   | Available Current<br>Battery Current 8.1 A                                                                                                  | Power Factor : 0.7454<br>Grid Detection Not dete                                                                                                    | cted @ 10-<br>8-                           | - 225                                | 5           |
| DC Charge Current Limit [A]                                                               |                                                                                                    | Battery:                                                                                                    | 6 -                                        | - 200                                | U           |
| DC Discharge Current Limit [A]                                                            | emperature:                                                                                                    | Voltage : 1.0 V                                                                                                    | ert [A]                                    | - 175                                | Grid vo     |
| 2.00 🗘 0.0                                                                                | T1 mos PFC : 23.1 °C                                                                                                    | Current : 0.1 A                                                                                                    |                                            | - 150                                | 0 da        |
| ■ DC Output Voltage [V]<br>480.00 ♀ 21.9                                                  | T2 mos PFC : 21.9 °C<br>T3 mos PFC : 23.6 °C                                                                                                | Power : 0,0 W                                                                                                    | 0 pi -2 -<br>10 -4 -                       | - 125                                | 52          |
| V2I Voltage [V]: 230.0                                                                    | T4 mos PFC : 23.6 °C                                                                                                    | DC/DC                                                                                                    | -6 -                                       | - 100                                | 0           |
| V2L Frequency [Hz]: 50                                                                    | T5 mos DC : 23.4 °C                                                                                                    | Switch Frequency : 14.0                                                                                                    | -8<br>-10                                  | - 75                                 |             |
| High level log                                                                            | T7 mos DC : 22.9 °C                                                                                                    | Activo Bridge : Burs                                                                                                    | -12 -                                      | - 50                                 |             |
| > 11:15:09.57 : Critical Fault                                                            | T8 mos DC : 23.7 °C                                                                                                    | Vhus Ref 22 2                                                                                                    | V -14 -                                    |                                      |             |
| : address                                                                                 | T9 xfr : 21.4 °C                                                                                                    | Vbus : 22.0                                                                                                    | -10<br>-18                                 | - 25                                 |             |
| selection                                                                                 | T10_Amb_P: 21.6 °C                                                                                                    |                                                                                                    | -20 -20                                    |                                      |             |

## 6. Parameter list for grid codes

To access parameters, proceed as follows:

a. open the CANopen Device manager by clicking on the button Kp

| 谢 BMPU Monitor               |      |
|------------------------------|------|
| System Interface Mode Modale | Help |
| S (⊗ (Q) ⊭ K,"               |      |
| / Main / Advanced / Expert / |      |

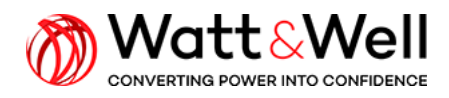

Document Reference: BMPU series AN001 rev AA

| 谢 CANopen Device            | Manager      | _      |               | $\times$ |
|-----------------------------|--------------|--------|---------------|----------|
| Eile                        |              |        |               |          |
| Name                        |              |        |               |          |
| > Communication F           | Profile Area |        |               |          |
| > Manufacturer Pro          | ofile Area   |        |               |          |
| Device Profile Are          | ea           |        |               |          |
|                             |              |        |               |          |
|                             |              |        |               |          |
|                             |              |        |               |          |
|                             |              |        |               |          |
| Index Sub-Inde T            | vpe N        | lemorv | Tvi Data      |          |
| <del>\$</del> <del>\$</del> | <u>^</u>     |        | \$            |          |
| Store parameter             | Download lo  | g      | Read          |          |
| estore factory setting      | Erase log    | L      | Jpdate all va | lues 🔵   |
|                             |              |        |               | 100%     |
|                             |              |        |               |          |
|                             |              |        |               |          |

b. Expand Manufacturer Profile Area and go to the desired parameters group. For example expand 0x5300 std\_ieee-1547 group to access to IEEE 1547 setting parameters.

| jle                       | nanager                   |                 | ^          |  |
|---------------------------|---------------------------|-----------------|------------|--|
| Name                      |                           |                 | ^          |  |
| > 0x5100 qtp              |                           |                 |            |  |
| > 0x5200 setPoint         | s                         |                 |            |  |
| ✓ 0x5300 std_ieee         | _1547                     |                 |            |  |
| 0x00 max sub              | 1                         | 4               |            |  |
| 0x01_ieee_std_1547_active |                           |                 | 0          |  |
| 0x02 ieee_std_1547_certif |                           | 1101202         | 22         |  |
| 0x03 us_grid_             | 277.000                   | 00              |            |  |
| 0x04 us_grid_             | 240.000                   | 00              |            |  |
| 0x05 us_grid_             | 0x05 us_grid_frequency_Hz |                 | 00         |  |
| 0x06 uv_three             | shold_percent             | 88.0000         |            |  |
| 0x07 ov_three             | 7 ov_threshold_percent    |                 | 00         |  |
| 0x08 uv_clear             | ing_time_sec              | 0.001           | 10         |  |
| 0x09 ov_clear             | ing_time_sec              | 0.001           | 0          |  |
| 0x0A uf_three             | 59.300                    | 00              |            |  |
| 0x0B of_thres             | hold_Hz                   | 60.500          | 00         |  |
| 0x0C uf_clear             | 0.001                     | 0               |            |  |
| ndex Sub-Inde Typ         | e Memory                  | Ty Data         | <b>1</b> 0 |  |
| Store parameter           | Download log              | Read            |            |  |
| Restore factory settings  | Erase log                 | Update all valu | ies 🤇      |  |
|                           |                           |                 | 100%       |  |

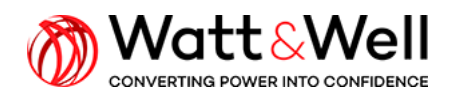

## 6.1. IEEE-1547

| Parameter                            | Description                             | Default  | Unit             | Range     |
|--------------------------------------|-----------------------------------------|----------|------------------|-----------|
|                                      | _                                       | Value    |                  |           |
| <pre>ieee_std_1547_active</pre>      | Activation of protections               | 1        | -                | 0 or 1    |
|                                      | according to std IEEE 1547 <sup>1</sup> |          |                  |           |
| <pre>ieee_std_1547_certif_date</pre> | Certification date <sup>2</sup>         | 11012022 | -                | -         |
| us_grid_3ph_voltage_V                | Three-phase grid nominal                | 277      | V <sub>rms</sub> | 100-305   |
|                                      | voltage                                 |          |                  |           |
| us_grid_1ph_voltage_V                | Single-phase grid nominal               | 240      | V <sub>rms</sub> | 100-140   |
|                                      | voltage                                 |          |                  |           |
| us_grid_frequency_Hz                 | Grid nominal frequency                  | 60       | Hz               | 51-69     |
| uv_threshold_percent                 | Under voltage protection                | 88       | %                | 85-90     |
|                                      | trip magnitude in percent               |          |                  |           |
|                                      | of nominal voltage                      |          |                  |           |
| ov_threshold_percent                 | Over voltage trip                       | 110      | %                | 105-112   |
|                                      | magnitude in percent of                 |          |                  |           |
|                                      | nominal voltage                         |          |                  |           |
| uv_clearing_time_sec                 | Under-voltage trip time                 | 0.001    | Sec              | 0.001-0.1 |
| ov_clearing_time_sec                 | Over-voltage trip time                  | 0.001    | Sec              | 0.001-0.1 |
| uf_threshold_Hz                      | Under frequency trip                    | 59.3     | Hz               | -         |
|                                      | magnitude                               |          |                  |           |
| of_threshold_Hz                      | Over frequency trip                     | 60.5     | Hz               | -         |
|                                      | magnitude                               |          |                  |           |
| uf_clearing_time_sec                 | Under frequency trip time               | 0.001    | Sec              | 0.001-0.1 |
| of_clearing_time_sec                 | Over frequency trip time                | 0.001    | Sec              | 0.001-0.1 |
| uof_start_power_W                    | Power threshold to activate             | 1000     | W                | -         |
|                                      | under/over frequency                    |          |                  |           |
|                                      | protections <sup>3</sup>                |          |                  |           |

## 6.2. VDE-AR-N 4105

For all tests :

- 0x4100 calibration : AC voltage calibration must be done (from "0x26 calib\_v\_L1\_offset" to "0x2B calib\_v\_L3\_gain").
- 0x4100 calibration  $\rightarrow$  0x3C grid\_code\_active = 1
- P<sub>set</sub> and Q<sub>set</sub> are modified through BMPU monitor.

<sup>&</sup>lt;sup>1</sup> Set 1 for activation and 0 for deactivation

<sup>&</sup>lt;sup>2</sup> Certification date to be ignored

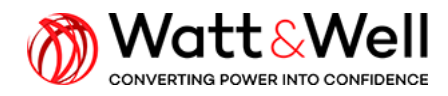

| Test                                                                                                    | Configuration: description/parameter                                                                        | Default<br>Value | Unit             | Test<br>value        |
|----------------------------------------------------------------------------------------------------|----------------------------------------------------------------------------------------------------|------------------|------------------|----------------------|
| Fast voltage<br>change                                                                                                   | No parameter modification                                                                                   | -                | -                | -                    |
| 5.2.3 Flicker                                                                                                    | No parameter modification                                                                                   |                  | -                | -                    |
| 5.2.4 Harmonics<br>and Interharmonics<br>according IEC<br>61000-3-2 (for<br>Ir≤16A) or IEC<br>61000-3-12 (for<br>Ir>16A) | No parameter modification                                                                                   | -                | -                | -                    |
| 5.2.5 Commutation<br>Notch                                                                                               | N/A                                                                                                    | N/A              | N/A              | N/A                  |
| 5.2.6 DC injection                                                                                                    | No parameter modification                                                                                   | -                | -                | -                    |
| 5.3.2.1<br>Calculation of the<br>unbalance of<br>three-phase<br>inverters                                                | No parameter modification                                                                                   | -                | -                | -                    |
| 5.3.2.2<br>Symmetrical<br>operation with a<br>symmetry device                                                            | N/A                                                                                                    | N/A              | N/A              | N/A                  |
| 5.4.2 Active and<br>reactive power<br>range                                                                              | No parameter modification                                                                                   | -                | -                | -                    |
| 5.4.3 Active power<br>reduction by<br>setpoint                                                                           | No parameter modification                                                                                   | -                | -                | -                    |
| 5.4.3.4<br>Measurement of the<br>power gradient                                                                          | <ul> <li>0x5000 limitation → 0x18<br/>active_power_ramp_w_per_sec</li> </ul>                                | 40000            | W/s              | See test<br>sequence |
| 5.4.5 Active power<br>injection by over<br>frequency P(f) for<br>storage systems                                         | <ul> <li>0x4900 gridCode → 0x1F<br/>frequency_response_active</li> </ul>                                    | 1                | -                | 1                    |
| 5.4.7 Active power<br>injection by under<br>frequency P(f) for<br>storage systems                                        | <ul> <li>0x4900 gridCode → 0x1F<br/>frequency_response_active</li> </ul>                                    | 1                | -                | 1                    |
| 5.4.8.2 Reactive<br>power/cos φ<br>parameter<br>precision                                                                | <ul> <li>0x4900 gridCode → 0x0B<br/>reactive_power_control_mode</li> <li>0x5200 setPoints → 0x0E</li> </ul> | 0                | -                | 2                    |
|                                                                                                    | itfc_cos_phi_setpoint                                                                                       | 0                | Scale:<br>1/1000 | See test<br>sequence |
| 5.4.8.4<br>Characteristic<br>curve Q(U)                                                                                  | <ul> <li>0x4900 gridCode → 0x0B<br/>reactive_power_control_mode</li> </ul>                                  | 0                | -                | 1                    |

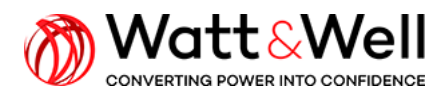

| 5.6 Connection<br>conditions and<br>synchronization | • | No parameter modification | - | - | - |
|-----------------------------------------------------|---|---------------------------|---|---|---|
| 5.8 Behavior<br>during grid fault                   | • | No parameter modification | - | - | - |